# 第4章 シミュレーション

### 学習目標

- (1) シミュレーションの方法を理解する.
- (2) 初期値を変えてみる.
- (3) ゴールシークを理解する.
- (4) シミュレーションの結果をまとめる.

本章は、専修大学商学部 高萩栄一郎の著作である.

### 1 はじめに・概要

本章では,住宅ローンを題材に,表計算ソフトウエアを使ってシミュレーションを行います.

(1) 借入額,年利,毎回の返済額を入力します (B4:B6)

(2) 年利から月利を求めます (B12:B14).

(3) 1 回目(最初の月)の残高を計算し(D4:H4),以降の回もほぼ同じ計算式を設定します(D5:H243)

(4) 240 ヶ月後(20 年後)の残額などを表示します (B8:B10)

(5) その 240 ヶ月後の残額 (B8) を 0 にするように,返済額,借入額,年利などを調整します(シミュレーション).

|    | A                             | В          | С | D  | E          | F      | G       | Н          |
|----|-------------------------------|------------|---|----|------------|--------|---------|------------|
| 1  | 住宅ローンシミュレーショ                  | シー         |   |    |            |        |         |            |
| 2  | 240ヶ月(240回, 20年ロ <sup>、</sup> | ーン)        |   |    |            |        |         |            |
| З  |                               |            |   | 回数 | 期首残額       | 利息     | 返済額     | 期末残額       |
| 4  | 借入額                           | 15,307,167 |   | 1  | 15,307,167 | 62,363 | 100,000 | 15,269,531 |
| 5  | 年利                            | 5.00%      |   | 2  | 15,269,531 | 62,210 | 100,500 | 15,231,240 |
| 6  | 返済額                           | 100,000    |   | 3  | 15,231,240 | 62,054 | 100,000 | 15,193,294 |
| 7  | ボーナス時返済額                      | 100,500    |   | 4  | 15,193,294 | 61,899 | 100,000 | 15,155,194 |
| 8  | 240期末残額                       | 0          |   | 5  | 15,155,194 | 61,744 | 100,000 | 15,116,938 |
| 9  | 総返済額                          | 24,020,000 |   | 6  | 15,116,938 | 61,588 | 100,000 | 15,078,526 |
| 10 | 利息額合計                         | 8,712,833  |   | 7  | 15,078,526 | 61,432 | 100,000 | 15,039,958 |
| 11 | 月利の計算                         |            |   | 8  | 15,039,958 | 61,275 | 100,500 | 15,000,733 |
| 12 | 年利+1                          | 1.0500     |   | 9  | 15,000,733 | 61,115 | 100,000 | 14,961,847 |
| 13 | 12乗根                          | 1.0041     |   | 10 | 14,961,847 | 60,956 | 100,000 | 14,922,804 |
| 14 | 月利(12乗根-1)                    | 0.41%      |   | 11 | 14,922,804 | 60,797 | 100,000 | 14,883,601 |
| 15 |                               |            |   | 12 | 14,883,601 | 60,638 | 100,000 | 14,844,239 |

図1 完成例(一部)

- 緑のセル:値を変更してみるセル(仮の値)
- 赤のセル:計算式を入力するセル
- 青のセル:計算式を複写で設定するセル

### 2 住宅ローンのシミュレーション

### 2.1 初期値の入力

|    | Α                 | В          | С | D  | E    | F  | G   | Н    |  |
|----|-------------------|------------|---|----|------|----|-----|------|--|
| 1  | 住宅ローンシミュレーショ      | レ          |   |    |      |    |     |      |  |
| 2  | 240ヶ月(240回, 20年口・ | -ン)        |   |    |      |    |     |      |  |
| 3  |                   |            |   | 回数 | 期首残額 | 利息 | 返済額 | 期末残額 |  |
| 4  | 借入額               | 25,000,000 |   |    |      |    |     |      |  |
| 5  | 年利                | 3.50%      |   |    |      |    |     |      |  |
| 6  | 返済額               | 120,000    |   |    |      |    |     |      |  |
| 7  | ボーナス時返済額          |            |   |    |      |    |     |      |  |
| 8  | 240期末残額           |            |   |    |      |    |     |      |  |
| 9  | 総返済額              |            |   |    |      |    |     |      |  |
| 10 | 利息額合計             |            |   |    |      |    |     |      |  |
| 11 | 月利の計算             |            |   |    |      |    |     |      |  |
| 12 | 年利+1              |            |   |    |      |    |     |      |  |
| 13 | 12乗根              |            |   |    |      |    |     |      |  |
| 14 | 月利(12乗根-1)        |            |   |    |      |    |     |      |  |
|    |                   |            |   |    |      |    |     |      |  |

図2 初期値の入力

Excel を起動し, 新規 → 白紙のブック で, 空白のワークシート表示します. 図 2 のように, 背景が白のセル (A1:A14 と D3:H3) と緑のセル (B4,B5,B6) 仮の値を入力します. B5 のセルは, 0.035 と入力し, セルの書式設定で, 表示形式を パーセンテージにします. また, このシート名を「通常」にしておきましょう.

### 2.2 月利の計算

|     | Α                 | В          | С | D  | E    | F  | G   | Н    |  |
|-----|-------------------|------------|---|----|------|----|-----|------|--|
| 1   | 住宅ローンシミュレーション     |            |   |    |      |    |     |      |  |
| 2   | 240ヶ月(240回, 20年口~ | -ン)        |   |    |      |    |     |      |  |
| 3   |                   |            |   | 回数 | 期首残額 | 利息 | 返済額 | 期末残額 |  |
| 4   | 借入額               | 25,000,000 |   |    |      |    |     |      |  |
| 5   | 年利                | 3.50%      |   |    |      |    |     |      |  |
| 6   | 返済額               | 120,000    |   |    |      |    |     |      |  |
| 7   | ボーナス時返済額          |            |   |    |      |    |     |      |  |
| 8   | 240期末残額           |            |   |    |      |    |     |      |  |
| 9   | 総返済額              |            |   |    |      |    |     |      |  |
| 10  | 利息額合計             |            |   |    |      |    |     |      |  |
| 11  | 月利の計算             |            |   |    |      |    |     |      |  |
| 12  | 年利+1              | 1.0350     |   |    |      |    |     |      |  |
| 13  | 12乗根              | 1.0029     |   |    |      |    |     |      |  |
| 14  | 月利(12乗根-1)        | 0.29%      |   |    |      |    |     |      |  |
| 1 5 |                   |            |   |    |      |    |     |      |  |

図3 月利の計算

返済を月単位で行うので,月単位で計算します.そこで,年利を月利に変換します.また,本テキストでは,すべて月単 位の複利計算をします.実務では,1年以上を複利,1年未満を単利で計算することが多いですが,複雑になるので,単純化 して月単位の複利で計算します.

|   | セル   | 計算式            | 内容                                              |
|---|------|----------------|-------------------------------------------------|
| _ | B12: | =B5+1          | 毎年 何倍になるのかを計算                                   |
|   | B13: | =B12∧(1/12)    | 毎月何倍なるのか? 12 乗すると B11 の値になる値(12 乗根)             |
|   | B14: | <b>=</b> B13-1 | B13 は,毎月何倍になるかを示す値.B14 は,B13 から 1 を引いて,月利を求めます. |

### 2.3 1期目の計算

|     | Α                             | В          | С | D  | E          | F      | G       | Н          |  |
|-----|-------------------------------|------------|---|----|------------|--------|---------|------------|--|
| 1   | 住宅ローンシミュレーショ                  | シー         |   |    |            |        |         |            |  |
| 2   | 240ヶ月(240回, 20年ロ <sup>、</sup> | -ン)        |   |    |            |        |         |            |  |
| 3   |                               |            |   | 回数 | 期首残額       | 利息     | 返済額     | 期末残額       |  |
| 4   | 借入額                           | 25,000,000 |   | 1  | 25,000,000 | 71,772 | 120,000 | 24,951,772 |  |
| 5   | 年利                            | 3.50%      |   |    |            |        |         |            |  |
| 6   | 返済額                           | 120,000    |   |    |            |        |         |            |  |
| 7   | ボーナス時返済額                      |            |   |    |            |        |         |            |  |
| 8   | 240期末残額                       |            |   |    |            |        |         |            |  |
| 9   | 総返済額                          |            |   |    |            |        |         |            |  |
| 10  | 利息額合計                         |            |   |    |            |        |         |            |  |
| 11  | 月利の計算                         |            |   |    |            |        |         |            |  |
| 12  | 年利+1                          | 1.0350     |   |    |            |        |         |            |  |
| 13  | 12乗根                          | 1.0029     |   |    |            |        |         |            |  |
| 14  | 月利(12乗根-1)                    | 0.29%      |   |    |            |        |         |            |  |
| 1 5 |                               |            |   |    |            |        |         |            |  |

#### 図4 1期目の計算

図4は、1期目の計算です.その期(月)の最初の残額で、期末までに、残額は、利息分増え、返済分減少します.

期末残高 := 期首残高 + 利息額 - 返済額

利息額 := 期首残高\*月利

セル 計算式 内容

D4 1 1 回目

E4: =B4 第1回の期首残額は借入額

F4: =E4\*\$B\$14 利息の計算 (期首残高×月利).下に複写するとき B14(月利)は固定なので B14 は絶対参照にします.

G4: =\$B\$6 返済額は, B6 のセル.下に複写するとき, B6 は固定なので B6 は絶対参照にします.

H4: =E4+F4-G4 期末残高を 期首残高 + 利息 – 返済額で計算します.

### 2.4 2期目以降の計算

|    | А                             | В          | С | D  | E          | F      | G       | Н          |
|----|-------------------------------|------------|---|----|------------|--------|---------|------------|
| 1  | 住宅ローンシミュレーショ                  | シー         |   |    |            |        |         |            |
| 2  | 240ヶ月(240回, 20年ロ <sup>、</sup> | -ン)        |   |    |            |        |         |            |
| 3  |                               |            |   | 回数 | 期首残額       | 利息     | 返済額     | 期末残額       |
| 4  | 借入額                           | 25,000,000 |   | 1  | 25,000,000 | 71,772 | 120,000 | 24,951,772 |
| 5  | 年利                            | 3.50%      |   | 2  | 24,951,772 | 71,634 | 120,000 | 24,903,406 |
| 6  | 返済額                           | 120,000    |   | 3  | 24,903,406 | 71,495 | 120,000 | 24,854,902 |
| 7  | ボーナス時返済額                      |            |   | 4  | 24,854,902 | 71,356 | 120,000 | 24,806,258 |
| 8  | 240期末残額                       |            |   | 5  | 24,806,258 | 71,216 | 120,000 | 24,757,474 |
| 9  | 総返済額                          |            |   | 6  | 24,757,474 | 71,076 | 120,000 | 24,708,550 |
| 10 | 利息額合計                         |            |   | 7  | 24,708,550 | 70,936 | 120,000 | 24,659,486 |
| 11 | 月利の計算                         |            |   | 8  | 24,659,486 | 70,795 | 120,000 | 24,610,281 |
| 12 | 年利+1                          | 1.0350     |   | 9  | 24,610,281 | 70,654 | 120,000 | 24,560,934 |
| 13 | 12乗根                          | 1.0029     |   | 10 | 24,560,934 | 70,512 | 120,000 | 24,511,446 |
| 14 | 月利(12乗根-1)                    | 0.29%      |   | 11 | 24,511,446 | 70,370 | 120,000 | 24,461,816 |
|    |                               |            |   |    |            |        |         |            |

図5 2期目以降の計算

セル 計算式 内容

| D5: | <b>=</b> D4 <b>+</b> 1 | 回数を1増やして表示             |
|-----|------------------------|------------------------|
| E5: | =H4                    | 前の期の期末残額をその期の期首残額にします. |

利息,返済額,期末残額の計算式は、1回目と同じなので次のようにします.

複写元 F4:H4 複写先 F5:H5

3回目以降の計算式は、2回と同じなので次のようにする. 243 行目が 240 回になります.

複写元 D5:H5 複写先 D6:H243

### 2.5 240 期末残額,総返済額,利息額合計の計算

|    | A                             | В          | С | D  | E          | F      | G       | Н            |
|----|-------------------------------|------------|---|----|------------|--------|---------|--------------|
| 1  | 住宅ローンシミュレーショ                  | ン          |   |    |            |        |         |              |
| 2  | 240ヶ月(240回, 20年口 <sup>、</sup> | -ン)        |   |    |            |        |         |              |
| 3  |                               |            |   | 回数 | 期首残額       | 利息     | 返済額     | 期末残額         |
| 4  | 借入額                           | 25,000,000 |   | 1  | 25,000,000 | 71,772 | 120,000 | 24,951,772   |
| 5  | 年利                            | 3.50%      |   | 2  | 24,951,772 | 71,634 | 120,000 | 24,903,406   |
| 6  | 返済額                           | 120,000    |   | 3  | 24,903,406 | 71,495 | 120,000 | 24,854,902   |
| 7  | ボーナス時返済額                      |            |   | 4  | 24,854,902 | 71,356 | 120,000 | 24,806,258   |
| 8  | 240期末残額                       | 8,372,777  |   | 5  | 24,806,258 | 71,216 | 120,000 | 24,757,474   |
| 9  | 総返済額                          | 28,800,000 |   | 6  | 24,757,474 | 71,076 | 120,000 | 24,708,550   |
| 10 | 利息額合計                         | 12,172,777 |   | 7  | 24,708,550 | 70,936 | 120,000 | 24,659,486   |
| 11 | 月利の計算                         |            |   | 8  | 24,659,486 | 70,795 | 120,000 | 24,610,281   |
| 12 | 年利+1                          | 1.0350     |   | 9  | 24,610,281 | 70,654 | 120,000 | 24,560,934   |
| 13 | 12乗根                          | 1.0029     |   | 10 | 24,560,934 | 70,512 | 120,000 | 24,511,446   |
| 14 | 月利(12乗根-1)                    | 0.29%      |   | 11 | 24,511,446 | 70,370 | 120,000 | 24,461,816   |
| 15 |                               |            |   | 10 | 27 A61 016 | 70.007 | 120.000 | 2// /12/0//2 |

図 6 240 期末残額,総返済額,利息額合計の計算

| セル   | 計算式           | 内容                              |
|------|---------------|---------------------------------|
| B8:  | =\$H\$243     | 240 期 期末残高: 20 年かけて返済したのちの残額を表示 |
| B9:  | =SUM(G4:G243) | 総返済額: 240 回での返済額の合計(G 列の合計)     |
| B10: | =SUM(F4:F243) | 利息額合計: 利息額の合計(F 列の合計)           |

### 2.6 期末残額をグラフ化

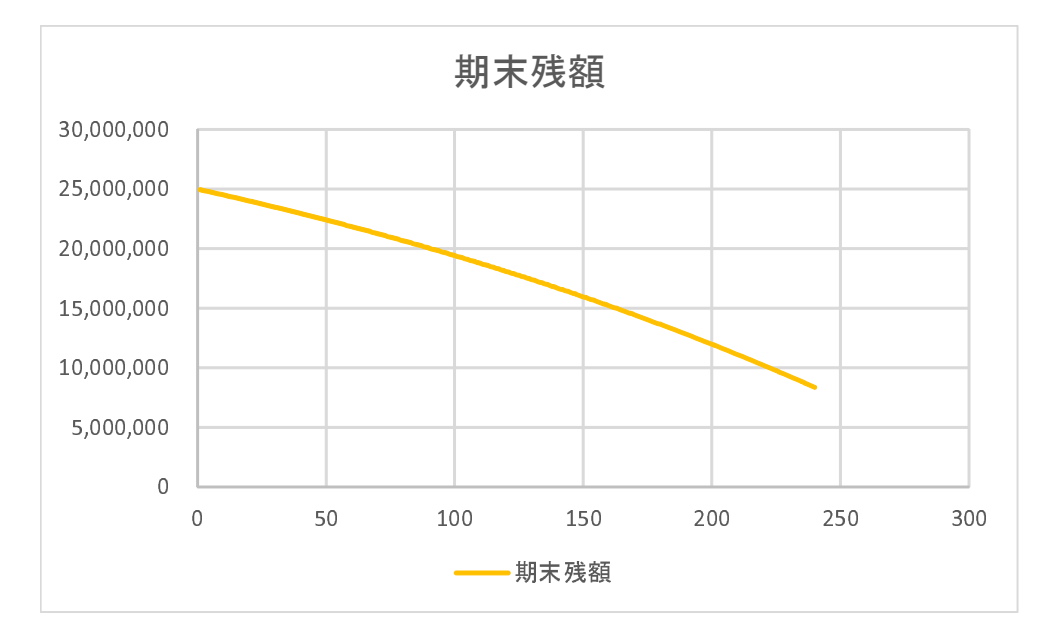

図7 期末残額をグラフ化

- (1) D3:H243 を範囲指定
- (2) 挿入→ 散布図 (直線)
- (3)  $\left| \overline{\tau} \overline{\tau} \overline{\tau} \right| \rightarrow \left| \overline{\tau} g \right|$  (3) 選択
- (4) 系列を 期末残高 を除いてチェックを外します

動画:シミュレーション:期末残高のグラフ化

### 2.7 返済額を調整して,240 期末残をほぼ0 に

|    | А                 | В          | С | D  | E                | F        | G                 | Н          |
|----|-------------------|------------|---|----|------------------|----------|-------------------|------------|
| 1  | 住宅ローンシミュレーショ      | シー         |   |    |                  |          |                   |            |
| 2  | 240ヶ月(240回, 20年口・ | -ン)        |   |    |                  |          |                   |            |
| 3  |                   |            |   | 回数 | 胡子球館             | 利息       | 返済額               | 期末残額       |
| 4  | 借入額               | 25,000,000 |   |    | 仮溶額を調整 -         | 71,772   | 144,000           | 24,927,772 |
| 5  | 年利                | 3.50%      |   |    |                  | 71 565   | 144 000           | 24,855,338 |
| 6  | 返済額               | 1 44,000 - |   | 3  | 240世             | 実球 直を(于) | デルニオス             | 695        |
| 7  | ボーナス時返済額          |            |   | 4  | 240 <del>,</del> | 小次同では    | . K U ( C Y ' D . |            |
| 8  | 240期末残額           | 98,388-    |   | b  | 24,709,843       | 10,959   | 144,000           | 24,636,783 |
| 9  | 総返済額              | 34,560,000 |   | 6  | 24,636,783       | 70,730   | 144,000           | 24,563,513 |
| 10 | 利息額合計             | 9,658,388  |   | 7  | 24,563,513       | 70,519   | 144,000           | 24,490,032 |
| 11 | 月利の計算             |            |   | 8  | 24,490,032       | 70,308   | 144,000           | 24,416,340 |
| 12 | 年利+1              | 1.0350     |   | 9  | 24,416,340       | 70,097   | 144,000           | 24,342,437 |
| 13 | 12乗根              | 1.0029     |   | 10 | 24,342,437       | 69,885   | 144,000           | 24,268,322 |
| 14 | 月利(12乗根-1)        | 0.29%      |   | 11 | 24,268,322       | 69,672   | 144,000           | 24,193,994 |
| 10 |                   |            |   | 10 | 24102004         | 60.450   | 1 4 4 0 0 0       | 0/110/050  |

図8 返済額を調整して、240 期末残をほぼ0 に

(1) 借入額(B4), 年利(B5)を設定(入力)する.

- (2) 返済額 (B6) を変更すると、それに従って、240 期期末残高 (B8) が変化します.
- (3) 返済額を調整して、240 期期末残高をほぼ0にします
  - ・返済額を増額 → 240 期期末残高 減少
     ・
  - ・返済額を減額 → 240 期期末残高 増大
     ・

動画:シミュレーション:返済額を調整して、240期末残をほぼ0に

#### 2.8 ゴールシーク

表計算には,あるセル(変化させるセル)の値を適当に変化させ,別のセル(数式入力セル)をある値(目標値)にするこ とができます.この機能をゴールシークといいます.借入額と年利をきめ,返済額を求めます.

(1) リボンの データ 
$$\rightarrow$$
 What-If 分析  $\rightarrow$  ゴールシーク  
(2) ゴールシークの設定

数式入力セル: B8 ← B8 (最終期の残額) を

目標値:  $0 \leftarrow 0$ にします.

変化させるセル: B6  $\leftarrow$  B6 (返済額) を変化させることによって

返済額が 144,285 となり,240 期末残額が 0 になりました.借入額 2500 万円,利率 3.50% では,月 144,285 円返済してい けば,20 年後 (1200 回) で返済し終わることがわかりました.

動画:シミュレーション:ゴールシーク

#### 2.9 練習問題 4-1

すべて,240回で返済するものとします.

- (1-1) 借入額 2000 万円 年利1%のときの返済額を求めなさい.
- (1-2) 借入額 2000 万円 年利 6%のときの返済額を求めなさい.
- (1-3) 借入額 (3000+ 学生番号(下3桁)) 万円,利率 (学籍番号の下1桁+1)%のときの返済額を求めなさい.
- (1-4) 年利 1%, 返済額 100,000 円のとき, 240 回で返済できる借入額を求めなさい.
- (1-5) 年利 2%, 返済額 100,000 円のとき, 240 回で返済できる借入額を求めなさい.
- (1-6) 返済額を 100,000 円とし,年利を 1%,2%,...,10% のときの,240 回で返済できる借入額を求め,横軸を年利,縦軸を 返済できる借入額とするグラフを作成しなさい.

### 3 ボーナス払い

前節の例題では, B7のボーナス払いは利用しませんでした.本節では,ボーナス払いの月(6ヶ月ごととする)は, B6の 返済額ではなく, B7のボーナス時返済額の値を使うことにして,シミュレーションを行います.

#### 3.1 ボーナス払い用のシートを作成

シート「通常」とほぼ同じなので、シート「通常」をコピーして使います.

- (1) シート名「通常」を右クリック
- (2)「移動またはコピー」をクリック
- (3)「シートの移動またはコピー」のウインドウ左下「コピーを作成する」にチェックを入れ [OK] をクリックします.
- (4)「通常(2)」というシートが作成されるので名前の変更で、「ボーナス払い」に変更します.

#### 3.2 ボーナス払いの条件

- ボーナス回の返済額として、セル B7 に. 仮に、300000(30万)と入力しておきましょう.
- ボーナス回は、6回ごとで、2,8,14,20,26,...とします.この場合、ボーナス月が6月と12月であり、返済が5月から始まるとしてシミュレーションを行っています。6月と12月は、回を6で割って余りが2の回をボーナス払いの月とします。

3.3 ボーナス払いの計算式

|    | A                 | В           | С | D  | E          | F      | G       | Н          |
|----|-------------------|-------------|---|----|------------|--------|---------|------------|
| 1  | 住宅ローンシミュレーショ      | シー          |   |    |            |        |         |            |
| 2  | 240ヶ月(240回, 20年口~ | -ン)         |   |    |            |        |         |            |
| 3  |                   |             |   | 回数 | 期首残額       | 利息     | 返済額     | 期末残額       |
| 4  | 借入額               | 25,000,000  |   | 1  | 25,000,000 | 71,772 | 200,000 | 24,871,772 |
| 5  | 年利                | 3.50%       |   | 2  | 24,871,772 | 71,404 | 300,000 | 24,643,177 |
| 6  | 返済額               | 200,000     |   | 3  | 24,643,177 | 70,748 | 200,000 | 24,513,925 |
| 7  | ボーナス時返済額          | 300,000     |   | 4  | 24,513,925 | 70,377 | 200,000 | 24,384,302 |
| 8  | 240期末残額           | -24,979,317 |   | 5  | 24,384,302 | 70,005 | 200,000 | 24,254,307 |
| 9  | 総返済額              | 52,000,000  |   | 6  | 24,254,307 | 69,632 | 200,000 | 24,123,938 |
| 10 | 利息額合計             | 2,020,683   |   | 7  | 24,123,938 | 69,257 | 200,000 | 23,993,196 |
| 11 | 月利の計算             |             |   | 8  | 23,993,196 | 68,882 | 300,000 | 23,762,078 |
| 12 | 年利+1              | 1.0350      |   | 9  | 23,762,078 | 68,219 | 200,000 | 23,630,296 |
| 13 | 12乗根              | 1.0029      |   | 10 | 23,630,296 | 67,840 | 200,000 | 23,498,137 |
| 14 | 月利(12乗根-1)        | 0.29%       |   | 11 | 23,498,137 | 67,461 | 200,000 | 23,365,597 |

図9 ボーナス払いの計算式を追加

- 剰余を計算する関数 → mod
- mod(n,m) で,  $n \div m$ の余り(剰余)を計算します. mod(11,6)は,  $11 \div 6 = 1$ あまり5 で5となります.
- 回数の剰余は, mod(回数のセル,6) で計算し, 2 に等しかったらボーナス時の返済額, それ以外は通常回の返済額
- 計算式は、「=if (条件, 条件が真の時, 条件が偽の時)」のようになります.
  - 条件上記のボーナス月の判定
  - 真の時 ボーナス月の返済額が書かれたセル(絶対参照)
  - 偽の時通常月の返済額が書かれたセル(絶対参照)

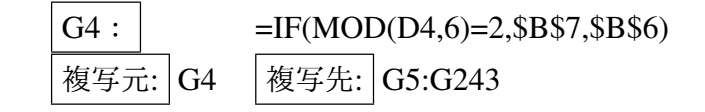

• 図 9 の赤枠のセルのように、ボーナス回の返済額が変化したと思います.

#### 3.4 シミュレーション

- 借入額,利率を適当に想定し,返済額とボーナス時返済額を調整して,240期末残高をほぼ0にしましょう.
- 借入額,利率を適当に想定し,返済額を決めたとき,240 期末残高を0にするには,ボーナス時返済額をいくらになるかをゴールシークを使って求めなさい.

#### 3.5 練習問題 4-2

すべて 240 回で返済するものとします.

- (1) 借入額 3000 万円, 年利 3.5%, 通常月返済額 10 万のとき, ボーナス月支払いをいくらにすればよいかをゴールシー クを使って求めなさい.
- (2) 年利 5%,通常月返済額 10 万,ボーナス月払い (10 万 + 学籍番号(下 3 桁) × 100) 円のとき,いくらまでの借入金 を支払えるかゴールシークを使って求めなさい. ヒント:借入額のセルを変化させるセルにします.

#### 3.6 練習問題 4-3

シート「ボーナス払い」をコピーして,「ボーナス 2」を作成し,そのシートを1年に一度(12回に1回)ボーナス払いと するように計算式を変更せよ.ボーナス月は,11,23,35,...回とする.

#### 3.7 練習問題 4-4

シート「ボーナス払い」をコピーして,「ボーナス 3」を作成せよ.ボーナス時支払い額を,通常月の2倍になるように変更し,借入額 2000 万円利率 3% として,通常月の返済額を計算しなさい.

ヒント:ボーナス時の支払額は,返済額の2倍とする.ボーナス時の返済額のセル(B7)は,返済額のセル(B6)の2倍なので、B7は単純に「= B6 \* 2」とします.

#### 3.8 ソルバー(参考)

ゴールシークに似た機能として, Excel にはソルバーという機能があります.ソルバーは, ゴールシークと同様にセルの 値を変化させ, 目的のセルの値をある値に近づたり, 最大化や最小化を行います. 変化させるセルを複数にしたり, セル間 の関係(制約条件)を決めたりすることもできます.

ゴールシークの数式入力セルはソルバーの目的セル,ゴールシークの変化セルはソルバーの変数セルに対応します.ソル バーで 2.8 節のゴールシークの条件と同じことをするには,次のようにします.

リボンのデータ→分析→ソルバー

(2) ソルバーの設定

| 目的セル:    | B8   |   |
|----------|------|---|
| 目標值:     | 指定值  | 0 |
| 変数セルの変更: | B6   |   |
| 制約条件の対象: | 指定なし |   |

 ソルバーのボタンが無い場合,リボンのファイル→オプション→アドイン→管理:Excel アドイン→設定

 で, ソルバーアドインを有効にします(動画:シミュレーション:ソルバーの設定)).

 動画:シミュレーション:ゴールシークと同様の計算

|                                               | ソルバーのパラメーター                          |                     |                               | > |
|-----------------------------------------------|--------------------------------------|---------------------|-------------------------------|---|
| 目的セルの設定:(工) \$B                               | \$9                                  |                     |                               | ] |
| 目標値: 〇 最大値( <u>M</u> ) 💿 最                    | 小値(№) ○ 指定値:(⊻)                      | 0                   |                               | ] |
| 変数セルの変更:( <u>B</u> )                          |                                      |                     |                               |   |
| \$B\$6,\$B\$7                                 |                                      |                     | 1                             |   |
| 制約条件の対象:(U)                                   |                                      |                     |                               |   |
| \$B\$6 <= 150000<br>\$B\$7 <= \$B\$6+200000   |                                      | ^                   | 追加( <u>A</u> )                |   |
| \$B\$7 >= \$B\$6<br>\$B\$8 = 0                |                                      |                     | 変更( <u>C</u> )                |   |
|                                               |                                      |                     | 削除( <u>D</u> )                |   |
|                                               |                                      |                     | すべてリセット( <u>R</u> )           |   |
|                                               |                                      | ~                   | 読み込み/保存(L)                    |   |
| ✓ 制約のない変数を非負数にする                              | 3( <u>K</u> )                        |                     |                               |   |
| 解決方法の選択:( <u>E</u> )                          | GRG 非線形                              | *                   | オプション( <u>P</u> )             |   |
| 解決方法                                          |                                      |                     |                               |   |
| 滑らかな非線形を示すソルバー問<br>レックス エンジン、滑らかではないり<br>ださい。 | 題には GRG 非線形エンジン、約<br>非線形を示すソルバー問題にはエ | 泉形を示すソル<br>ボリューショナリ | バー問題には LP シンプ<br>− エンジンを選択してく |   |
| <u> へ</u> ルプ( <u>H</u> )                      |                                      | 解決( <u>S</u> )      | 閉じる( <u>O</u> )               |   |

図 10 ソルバーのパラメータ設定

もう少し,複雑な条件を入れること可能です.例えば,月々の返済額は15万以下,ボーナス月の増分は20万以下としてみます.

- (1) 総返済額を最小にする(目的のセル B9,目標値は最小値).
- (2) 返済額 (B6) とボーナス時返済額 (B7) を変化させる.
- (3) 制約条件
  - (a) 返済額 (B6) は, 15 万以下
  - (b) ボーナス時返済額 (B7) は,返済額 (B6) に 20 万を加えた額以下
  - (c) ボーナス時返済額 (B7) は,返済額 (B6) 以上
  - (d) 240 期末残額は0

この場合のソルバーのパラメータ設定は,図 10 のようになります.借入額や 年利 変わったとき,どうなるのかを試して みます.その結果を次に示します.「実行可能解が見つかりませんでした」と表示された場合,条件を満たす値(返済額 と ボーナス時返済額)が見つからなかったことを表します(ロの場合).

|   | 借入額(設定) | 年利(設定) | 返済額(結果)    | ボーナス時返済額(結果) | 注       |
|---|---------|--------|------------|--------------|---------|
| Ч | 2500 万  | 3.50%  | 110809     | 310809       |         |
| П | 3500 万  | 5.50%  | 表示されるが意味なし | 表示されるが意味なし   | 実行可能解無し |

動画:シミュレーション:複雑な条件

## 4 練習問題 4-5 (ステップ返済)

シート「通常」をコピーして、シート「ステップ返済」を作成せよ. A6 を「当初返済額」とします.

ステップ返済(ゆとり返済)

1回から 60回までは当初返済額, 61回(5年後から)当初返済額の 1.5 倍になるように計算式を設定せよ(if 関数を利用 し, G4 から G243 は同じ計算式にしなさい.

ゴールシーク 年利 2%, 返済額 100,000 円のとき, 240 回で返済できる借入額を求めなさい.

※ 2.9 節の練習問題(4-1)と比較してみよう

5 練習問題 4-6 (積立金)

|    | А                    | В          | С | D  | E         | F     | G       | Н         |
|----|----------------------|------------|---|----|-----------|-------|---------|-----------|
| 1  | 1 積立金シミュレーション        |            |   |    |           |       |         |           |
| 2  | 180ヶ月(180回)          |            |   |    |           |       |         |           |
| 3  |                      |            |   | 回数 | 期首積立額累計   | 利息    | 積立額     | 期末積立額累計   |
| 4  | 一時払い額                | 100,000    |   | 1  | 100,000   | 247   | 100,000 | 200,247   |
| 5  | 年利                   | 3.00%      |   | 2  | 200,247   | 494   | 100,000 | 300,740   |
| 6  | 毎 <mark>月</mark> 積立額 | 100,000    |   | 3  | 300,740   | 742   | 100,000 | 401,482   |
| 7  |                      |            |   | 4  | 401,482   | 990   | 100,000 | 502,472   |
| 8  | 180ヶ月後積立額累計          | 22,779,738 |   | 5  | 502,472   | 1,239 | 100,000 | 603,712   |
| 9  |                      |            |   | 6  | 603,712   | 1,489 | 100,000 | 705,201   |
| 10 | 月利の計算                |            |   | 7  | 705,201   | 1,739 | 100,000 | 806,940   |
| 1  | 年利+1                 | 1.03       |   | 8  | 806,940   | 1,990 | 100,000 | 908,930   |
| 12 | 12 <del>乘</del> 根    | 1.002466   |   | 9  | 908,930   | 2,242 | 100,000 | 1,011,172 |
| 13 | 月利(12乗根+1)           | 0.25%      |   | 10 | 1,011,172 | 2,494 | 100,000 | 1,113,665 |

図11 積立金

図 11 のように,初期に一時払い金として積み立て,また毎回一定額として積み立てます.月単位で利息が付くとして, 180 回 (15 年)で元利合計いくらになるのかをシミュレーションを行います.

- (1) シート「積立金」に図 11 のような計算表を作成
- (2) X 軸を回数, Y 軸を期末積立金累計額とするグラフを作成しなさい.
- (3) 年利を 0.3%, 一時払い額を 100 万円とする. 180 期積立金累計額を 3000 万にする毎月積立額を求めなさい.
- (4) 一時払い額を 100 万円とする. 年利を 1%,...,10% での 180 期積立金累計額を 3000 万にする毎月積立額をそれぞれ 求めなさい.
- (5)(4)をグラフ化しなさい(横軸を年利,縦軸を積立額とする散布図).
- (6) シート「積立金」をコピーして,「積立金 2」を作成し,4 月から積立(1回の月は4 月)をするとし,毎年,12 月には,1.5 倍の額を積み立てるようにしなさい.